# 異常が起きたとき

異常が起きたときは、まず「困ったときは」(☞11-2ページ)を参照してください。 「困ったときは」をご覧になっても症状が改善されず、データが正常に表示されない、 画面タップやキー操作が正しく働かない、通信・ネットワーク接続ができないなど 異常状態のときは、ACアダプタを接続し、10分~20分程度充電したあと、次 の対処方法を順に試してみてください。

| ① リセット             | データが正常に表示されないときや、画<br>面タップやキー操作が正しく動作しない<br>ときなどに試してみてください。 | ☞ 下記     |
|--------------------|-------------------------------------------------------------|----------|
| ② フルリセット           | リセット(①)をしても正常に動作しな<br>いときなどに、試してみてください。                     | ☞12-4ページ |
| ③ 完全消去<br>(フォーマット) | リセット(①)やフルリセット(②)を<br>しても動作しないときや、全データを消<br>去するときなどに行います。   | ☞12-5ページ |

### ① リセット(再起動)する

データが正常に表示されない、画面タップやキー操作が正しく働かない、などのときにリセット操作を試してみてください。リセット操作を行うと編集中のデータは 失われますが、保存しているデータは失われません。

ご注意● 手順にしたがって操作をするときは、本体側面を持ち画面に指が触れないようにしてください。

- 1 すべてのアプリケーションを終了し、電源を切ります(☞1-14ページ)。 動作しない場合には、手順 2 へ進んでください。
- **2** 本製品に USB ケーブルや miniSD カードなどを取り付けていると きは、すべて取り外します。

リセットスイッチをスタイラスペンで押します。

リセットされます。

3

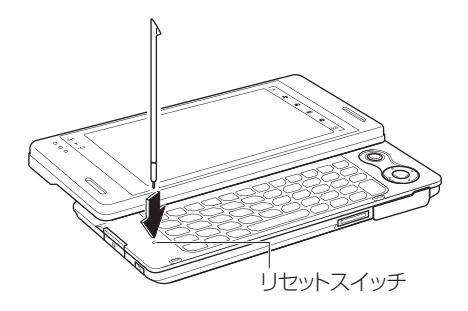

4 自動的に電源が入り、しばらくすると Today 画面が表示されます。

電源が入らないときは、電池カバーがきっちり取り付けられているか確認し、 ACアダプタを接続して充電してください。また、電池パックを入れ直して ください。

Today 画面表示後は、時刻が合っているか確認してください。

## ② フルリセットする

リセット(再起動)(☞12-2ページ)しても正常に動作しないときは、次の方法 でフルリセットしてください。この方法も編集中のデータは失われますが、保存し ているデータは失われません。

設定している日付/時刻は失われます。フルリセット後は必ず日付/時刻を設定(☞ 次ページの手順 8) してください。

- **1** すべてのアプリケーションを終了し、電源を切ります(☞1-14ページ)。 動作しない場合には、手順 2 に進んでください。
- **2** 本製品に USB ケーブルや miniSD カードなどを取り付けていると きは、すべて取り外します。

3 裏側の電池カバーを取り外します。

1 ママークを矢印の方向に押し(①) ながら、スライドします(②)。 2持ち上げて取り外します(③)。

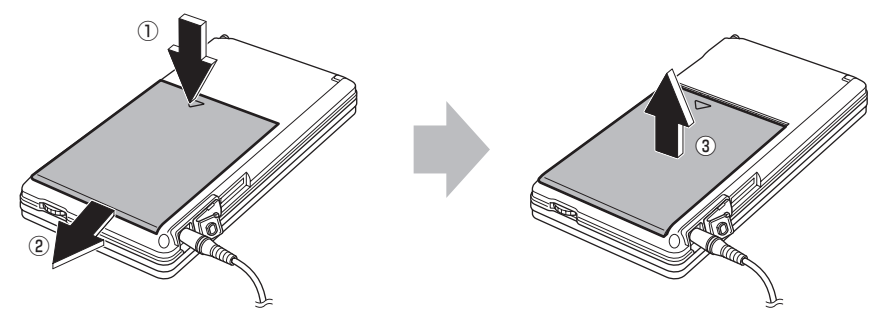

4 約 15 秒以上待って、フルリセットスイッチをスタイラスペンで押します。

フルリセットスイッチ

フルリセットされます。

#### 電池カバーを取り付けます。

5

1 電池カバーを置きます(①)。

2図のように中央を押して取り付けます(②)。

電池カバーはきっちりと取り付けてください。電池カバーをきっちりと取り 付けていないと電源が入りません。

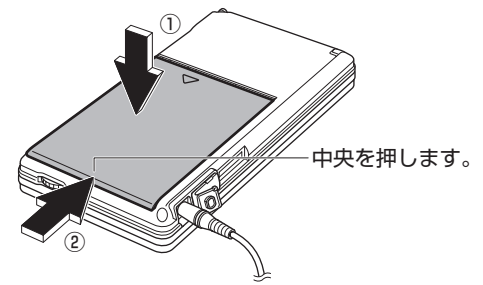

#### 6 電源を入れます。

電源が入らないときは、AC アダプタを接続して充電してください。

- **7** しばらくすると、Today 画面が表示されます。
- 8 時計画面を表示し、日付/時刻を設定します。

時刻設定画面は、Today 画面で(③をタップして「時計とアラーム」画面を 表示します。

「時計とアラーム」画面については、10-32ページをご覧ください。

ご注意 ● フルリセット後は必ず手順 8 を行い、日付/時刻を合わせてください。

### ③ 完全消去する(フォーマット)

12-2~5ページの①と②を行っても正常に動作しないときなどは、本体の全データを消去してフォーマットします。

- ご注意 データがすべて消去されます。 ご購入後に入力したデータや設定、追加したプログラムなどがすべて消去されます。日付∕時刻データも失われますので、手順 12 を必ず行ってください。
- 1 すべてのアプリケーションを終了し、電源を切ります(☞1-14ページ)。 動作しない場合には、手順 2 に進んでください。
- 2 本製品に USB ケーブルや miniSD カードなどを取り付けていると きは、すべて取り外します。

付録

3 裏側の電池カバーを取り外します(☞12-4 ページの手順3)。

- 4 約 15 秒以上待って、フルリセットスイッチをスタイラスペンで押します(12-4 ページの手順 4)。
- 5 電池カバーを取り付けます (☞ 前ページの手順 5)。 さらに AC アダプタを接続します。
- 6 本体を表にして、キーボードを開きます。
- 7 (Fn)キーと(F)キーの両方を押したままで、電源を入れます。 しばらくすると本体が起動し、メンテナンスメニュー画面が表示されます。
- **2** (2)キーを押します(「フォーマット」を選択します)。
- 9 確認画面が表示されたら、キーボードの(Enter)(OK)キーを押します。

完全消去が始まります。完全消去が終わると、セットアップ(手順**1〇**以降) が始まりますので画面に従って操作します。

- 10 セットアップ画面が表示されたら画面をタップします。
- 11 タッチスクリーンの補正画面が表示されますので、十字マークの中 心を少し長くタップします。

タップすると十字マークが移動します。同様にタップし、同じ操作を繰り返します。

12 タッチスクリーンの補正が終了すると、日付/時刻表示画面が表示 されます。

タイムゾーンが GMT + 9 東京、大阪) になっていることを確認します。 日付欄の ▼ をタップして表示されたミニカレンダーから、今日の日付をタッ プします。さらに、時刻欄の時分秒を合わせます。

- **13** 次へ をタップします。
- 14 パスワードを設定する/しないの確認画面が表示されますので、 次へ または スキップ をタップします。

次へ] をタップすると、パスワード設定画面が表示されますので、10-30 ペー ジをご覧になり、設定してください。パスワード設定後、Today 画面が表示 されセットアップが終了します。

12-6 |スキップ|をタップすると、Today 画面が表示されセットアップが終了します。